### Créer un RAID

-Installer plusieurs disques sur sa vm

-Ouvrir Gestion des disques

## RAID 0 (2 disques min) :

Clic droit sur un deux disques -> « Nouveau volume agrégé par la bande »

Une fenêtre s'ouvre puis ajoute le deuxième disque (on laisse Nfts par défaut)

| reau volume agrégé par bandes                                                   | ×                      | X     X     X     Z     X     Z     X     Z     X     Z     X     Z     X     Z     X     Z     X     Z     Z    Z |                                           |                            |                    |                                       |                                                             |                                |                          | - | D | , |
|---------------------------------------------------------------------------------|------------------------|----------------------------------------------------------------------------------------------------|-------------------------------------------|----------------------------|--------------------|---------------------------------------|-------------------------------------------------------------|--------------------------------|--------------------------|---|---|---|
| Vous pouvez sélectionner les disques et fixer la talle de                       | disque pour ce volume. | Volume<br>= (C)<br>= (Disque 0 partition<br>= (Disque 1 partition                                                                                                    | Disposition<br>Simple<br>Simple<br>Simula | Type<br>De base<br>De base | Système de<br>NTES | Statut<br>Sein (Dém.,<br>Sein (Part), | Capacite<br>99,33 Ge<br>100 Mo                              | 48,01 Ge<br>100 Mic<br>105 Mic | % Mares<br>81 %<br>100 % | 1 |   |   |
| Sélectionnez les disques que vous voulez utiliser, puis d                       | HANDO (R.)             | SADD (R) April par bandes Dynami. NTFS S     SSS_X64PREE_FR.F., Simple De base UDF S                                                                                                    |                                           |                            |                    |                                       | Sain 1.95 Go 1.95 Go 97 %<br>Sain (Parti., 4,71 Go 0 Ma 0 % |                                |                          |   |   |   |
| Disponible :                                                                    | Sélectionné :          |                                                                                                    |                                           |                            |                    |                                       |                                                             |                                |                          |   |   |   |
| Disque 2         1006 Mo         A           Disque 3         1006 Mo         A | Disque 1 1006 Mo       |                                                                                                    |                                           |                            |                    |                                       |                                                             |                                |                          |   |   |   |
| Disque 4 1006 Mo < Supprimer                                                    |                        | and the second second                                                                                                    |                                           |                            |                    |                                       |                                                             |                                |                          |   |   |   |
| Disque 6 1006 Mo<br>Disque 7 1006 Mo                                            |                        | Dynamique<br>1008 Mo<br>En ligne                                                                                                    | RADO ED<br>1705 Me NITS<br>See            |                            |                    |                                       |                                                             |                                |                          |   |   |   |
| Taille totale du volume en mégaoctets (Mo) :                                    | 1006                   | -Disque 2                                                                                                    | RADO H3<br>100 Me R75<br>San              |                            |                    |                                       |                                                             |                                |                          |   |   |   |
| Espace disque disponible maximal en Mo :                                        | 1006                   | 1006 Mo<br>En ligne                                                                                                    |                                           |                            |                    |                                       |                                                             |                                |                          |   |   |   |
| Sélectionnez l'espace en Mo :                                                   | 1006                   |                                                                                                    |                                           |                            |                    |                                       |                                                             |                                |                          |   |   |   |
|                                                                                 |                        | - Disper 3<br>De base<br>1008 Me<br>En ligne                                                                                                    | 1006 Me<br>Non alloue                     |                            |                    |                                       |                                                             |                                |                          |   |   |   |

#### Test :

Si on ajoute un fichier et que l'on supprime un des deux disques le fichier disparais

### RAID 1 (2 disques min) :

Clic droit sur un deux disques -> « Nouveau volume agrégé par la bande »

Une fenêtre s'ouvre puis ajoute le deuxième disque (on laisse Nfts par défaut)

| The Continue and state                                                                                                    | -                                               |                                                                                   |                           |                                                                              |                                               |                                      |                                                           | ~ 0                                           | ж | Nouveau volume en miroir                                                      | >    |
|----------------------------------------------------------------------------------------------------|-------------------------------------------------|-----------------------------------------------------------------------------------|---------------------------|------------------------------------------------------------------------------|-----------------------------------------------|--------------------------------------|-----------------------------------------------------------|-----------------------------------------------|---|-------------------------------------------------------------------------------|------|
| ** = = = = = =                                                                                                    | m = × 2 4 1                                     | 21                                                                                |                           |                                                                              |                                               |                                      |                                                           |                                               | _ | Sélectionner les disques                                                      |      |
| Notaree<br>** (C)<br>** Dissue 0 aufitier                                                                                     | Deposition<br>Simple                            | Type<br>De tone<br>De tone<br>De tene<br>Dynami-<br>Dynami-<br>Dynami-<br>De tene | 5,00000 at a<br>14785<br> | . Stat<br>Sea (Sen.,<br>Sea (Pat.,<br>Sea (Pat.,<br>Sea<br>Sea<br>Sea (Pat., | TE30 Ge<br>100 Mie                            | Equate E<br>45,01 Ge<br>300 Me       | 5 Mares<br>10 N<br>300 N<br>300 S<br>90 S<br>90 S<br>97 S |                                               | - | Vous pouvez sélectionner les disques et fixer la taille de disque pour ce vol | ine. |
| <ul> <li>Distant O particles</li> <li>RADIO (E)</li> <li>RADIO (F)</li> <li>RADIO (F)</li> <li>SSL, SHATTER, FR. 4</li> </ul> | Simple<br>Aprigi per konstes<br>Monit<br>Simple |                                                                                   |                           |                                                                              | . 509 Mile<br>1,95 Ge<br>1009 Mile<br>4,71 Ge | 500 Mu<br>1,95 Jin<br>199 Mu<br>2,Mg |                                                           |                                               |   | Selectionnez les disques que vous voulez utiliser, puis cliquez sur Ajouter.  |      |
|                                                                                                    |                                                 |                                                                                   |                           |                                                                              |                                               |                                      |                                                           |                                               |   | Disponible : Sélectionné :                                                    |      |
|                                                                                                    |                                                 |                                                                                   |                           |                                                                              |                                               |                                      |                                                           |                                               |   | Disque 4 1006 Mo<br>Parales 5 1006 Mo                                         | 5 Mo |
|                                                                                                    |                                                 |                                                                                   |                           |                                                                              | _                                             |                                      |                                                           |                                               |   | Disque 6 1006 Mo < Supprimer                                                  |      |
| ** Disque 3<br>Dynamique<br>1000 Min<br>En ligne                                                                              | BARDH IIID<br>1006 104 ACIFS<br>Laim            |                                                                                   |                           |                                                                              |                                               |                                      |                                                           |                                               |   | Disque 7 1006 Mo                                                              |      |
| -Description - Description                                                                                                    |                                                 |                                                                                   |                           |                                                                              |                                               |                                      |                                                           | Taile totale du volume en mégaoctets (Mo) : 0 | - |                                                                               |      |
| Dynamique<br>1005.Mg                                                                                                    | RAID1 (FO<br>TOOLING, MTH)                      |                                                                                   |                           |                                                                              |                                               |                                      |                                                           |                                               |   | Espace dispue disponible maximal en Mo : 1006                                 |      |
|                                                                                                    |                                                 |                                                                                   |                           |                                                                              |                                               |                                      |                                                           |                                               |   | Sélectionnez l'espace en No : 1005                                            | 0    |
| -Ologue 3<br>De base<br>1001-Mo<br>De lare                                                                                    | 1000 Mas<br>Non-should                          |                                                                                   |                           |                                                                              |                                               |                                      |                                                           |                                               |   | Provident                                                                     |      |

#### Test :

Si on ajoute un fichier et que l'on supprime un des deux disques le fichier est toujours conservé

# RAID 5 (3 disques min) :

Clic droit sur un trois disques -> « Nouveau volume agrégé par la bande »

Une fenêtre s'ouvre puis ajoute le deuxième et le troisième disque (on laisse Nfts par défaut)

| 🚍 Gestion des dis                                                                         | ques                                                                       |                                                           |                                                                |                                                                                                    | _                                                               |                                                            |                         |  |  |  |  |
|-------------------------------------------------------------------------------------------|----------------------------------------------------------------------------|-----------------------------------------------------------|----------------------------------------------------------------|----------------------------------------------------------------------------------------------------|-----------------------------------------------------------------|------------------------------------------------------------|-------------------------|--|--|--|--|
| Fichier Action                                                                            | Affichage ?                                                                |                                                           |                                                                |                                                                                                    |                                                                 |                                                            |                         |  |  |  |  |
| 🔶 🏟   📰   👔                                                                               | FT 🗩 🗹 🖾                                                                   | ]                                                         |                                                                |                                                                                                    |                                                                 |                                                            |                         |  |  |  |  |
| Volume<br>(C:)<br>(Disque 0 partitie<br>Nouveau nom<br>Nouveau nom (I<br>Réservé au systè | Disposition<br>Simple<br>on Simple<br>Agrégé pa<br>E:) Miroir<br>me Simple | Type<br>De base<br>De base<br>Dynami<br>Dynami<br>De base | Système de S<br>NTFS S<br>NTFS S<br>NTFS S<br>NTFS S<br>NTFS S | Nouveau volume RAID-5<br>Sélectionner les disques<br>Vous pouvez sélectionner les disques et fixer la taille de disque pour ce volume. |                                                                 |                                                            |                         |  |  |  |  |
| SSS_X64FREE_FR                                                                            | -F Simple                                                                  | De base                                                   | UDF S                                                          | Disponible :                                                                                                    | Ajouter > <ul> <li>Supprimer</li> <li>Supprimer tout</li> </ul> | Sélectionné :<br>Disque 5 10<br>Disque 6 10<br>Disque 7 10 | 21 Mo<br>21 Mo<br>21 Mo |  |  |  |  |
| <b>Disque 5</b><br>De base<br>1023 Mo<br>En ligne                                         | 1023 Mo<br>Non alloué                                                      |                                                           |                                                                | Taille totale du volume en mé<br>Espace disque disponible may<br>Sélectionnez l'espace en Mo                                           | gaoctets (Mo) :<br>«imal en Mo :<br>:                           | 2042<br>1021<br>1021                                       | •                       |  |  |  |  |
| <b>Disque 6</b><br>De base<br>1023 Mo<br>En ligne                                         | 1023 Mo<br>Non alloué                                                      |                                                           |                                                                | < Précédent Suivant > Annuler                                                                                                    |                                                                 |                                                            |                         |  |  |  |  |
| Non alloué 📕 P                                                                            | Partition principale                                                       | Volume a                                                  | igrégé par bandes                                              | Volume en miroir                                                                                                    |                                                                 | ×                                                          |                         |  |  |  |  |

Test :

Si on ajoute un fichier et que l'on supprime un des trois disques le fichier ne disparais pas